## I SMC STUDENT EMAIL ON IOS

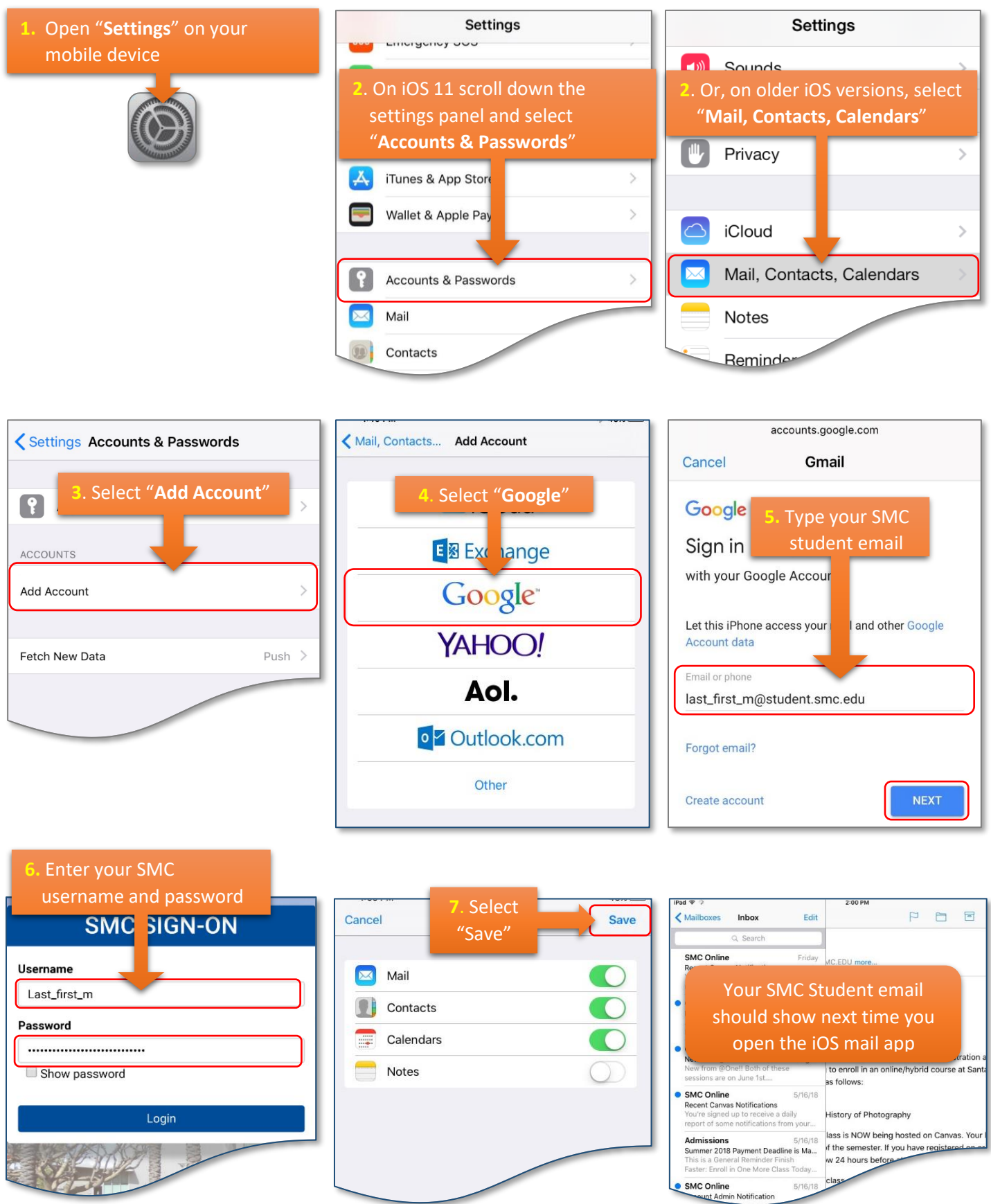